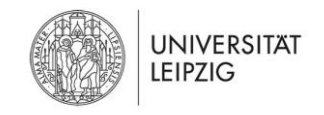

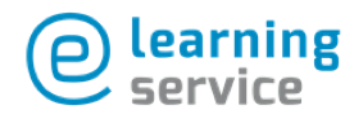

# Videos in Moodle über OpenCast einfügen

**Zum grundsätzlichen Ablauf:** Wenn Sie größere Videos in einem Moodlekurs einfügen möchten, nutzen Sie bitte unseren Streamingserver. Über diesen Server werden Videos ohne großen Aufwand in Moodle eingebunden.

Bitte nutzen Sie **nicht das H5P PlugIn** für das Einstellen von Videos über 100 MB, um Moodle nicht zu überlasten.

**ACHTUNG**: Die Verarbeitung von Videos kann bis zu einem Tag dauern, wenn das Aufkommen an Videos steigt!

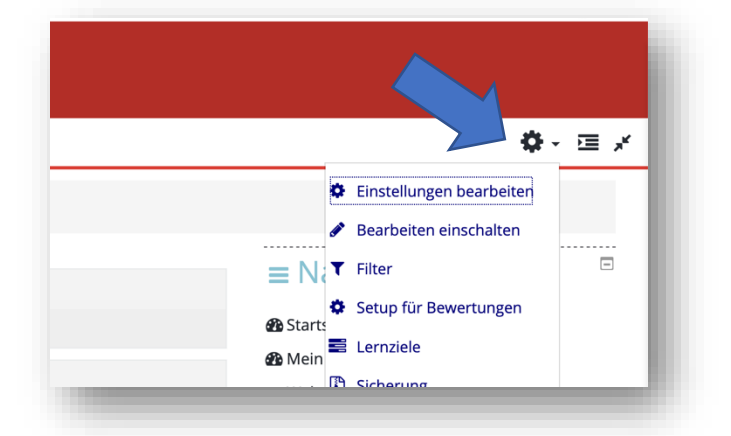

### 1. OpenCast-Block hinzufügen

Gehen Sie in den jeweiligen Kurs, indem Sie ein Video einbetten möchten. Wählen Sie zuerst oben in der Leiste das Zahnrad aus und klicken Sie auf "Bearbeiten einschalten".

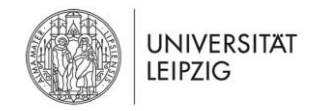

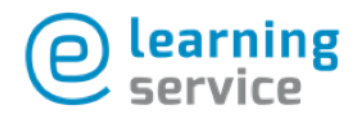

# ≡ Block hinzufügen

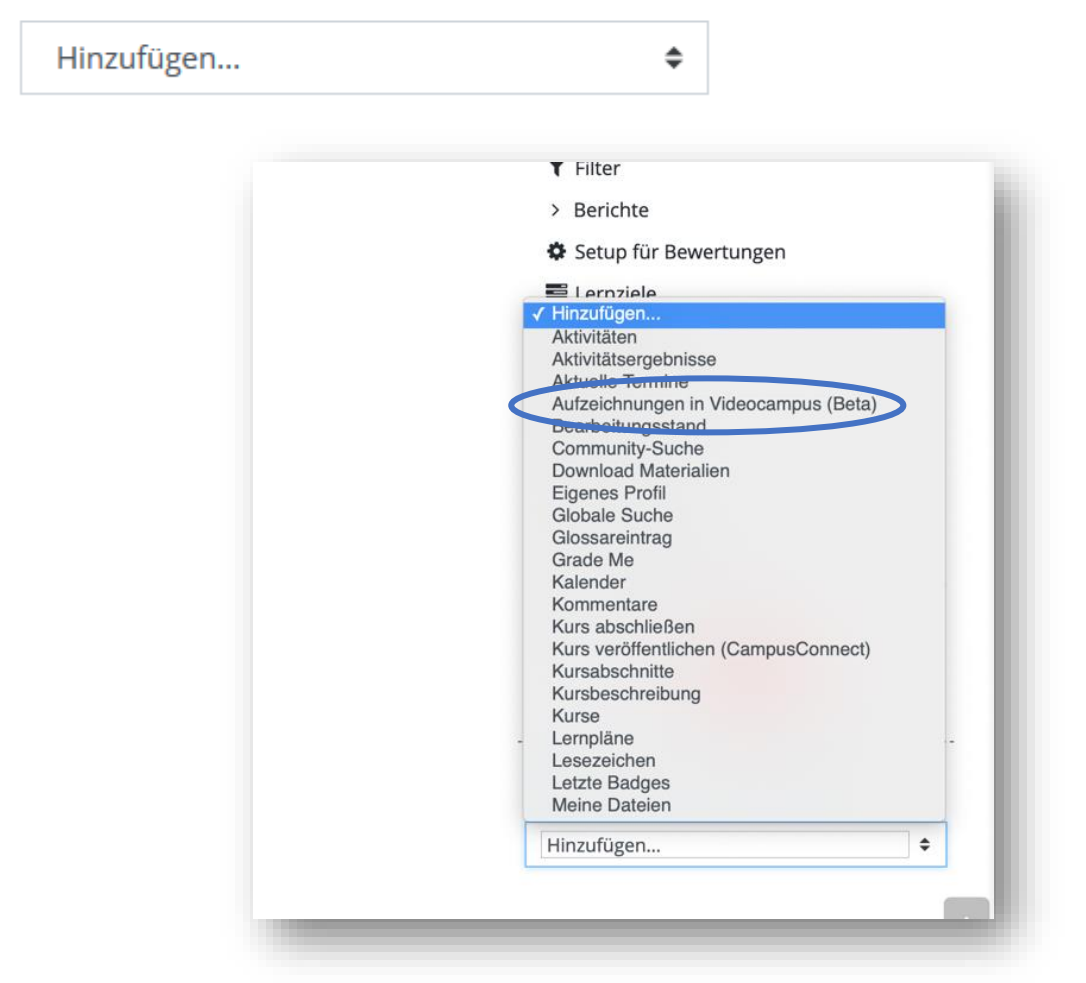

#### Wählen Sie nun

im Menü an der rechten Seite unten "Block hinzufügen" aus. Klicken Sie dort anschließend im Drop Down Menü auf den Block **"Aufzeichnungen in Videocampus (Beta)**" im Drop Down-Menü.

Der Block ist nun hinzugefügt.

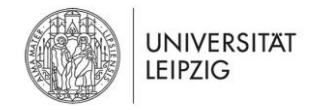

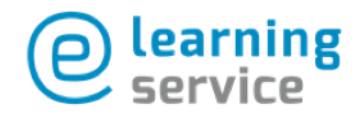

## 2. Videos hochladen

|                        | <b>\$</b> - ⊑ ×                                    |
|------------------------|----------------------------------------------------|
|                        |                                                    |
| Bearbeiten 👻           | ■ Aufzeichnungen in<br>Videocampus (Beta)<br>+ • · |
| Bearbeiten 👻           | Video hinzufügen<br>Keine Videos<br>Zum Überblick  |
| Bearbeiten 👻           | ■ Navigation<br>+ • •                              |
| oder Aktivität anlegen | ෯ Startseite<br>෯ Mein Moodle                      |
|                        | > Website                                          |

Wählen Sie nun im eingefügten Block "Aufzeichnungen im Videocampus (Beta)" aus. Klicken Sie auf **"Video hinzufügen"** 

| 0                               | ▼ Alles ei                                         | inklapper |
|---------------------------------|----------------------------------------------------|-----------|
| <ul> <li>Metadata</li> </ul>    |                                                    |           |
| Title 🔒                         | Testvideo                                          |           |
| Presenter(s) ()                 | × Maria Mustermann                                 |           |
|                                 | Enter Presenter(s)                                 |           |
| Mehr anzeigen                   |                                                    |           |
| <ul> <li>File Upload</li> </ul> |                                                    |           |
| Presenter                       | Datei wählen                                       |           |
|                                 |                                                    |           |
|                                 | Bewegen Sie Dateien in dieses Feld (Drag-and-drop) |           |

Im neuen Fenster tragen Sie den Titel sowie den Namen des Vortragenden ("Presenter") ein. Abschließend klicken Sie auf **"Datei wählen**" oder ziehen die Aufzeichnung per Drag-and-drop in das gestrichelte Feld.

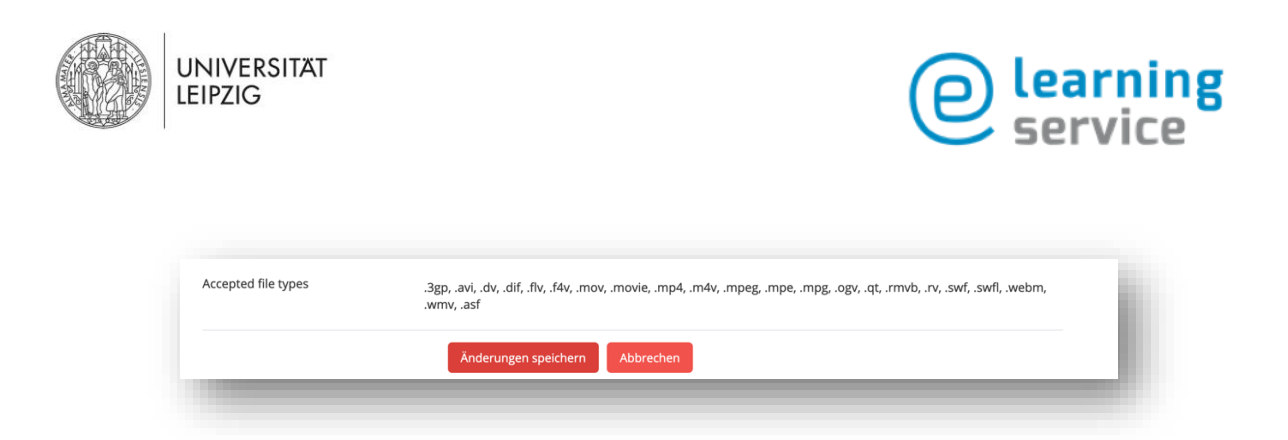

Klicken Sie auf "Änderungen speichern". Sie kommen nun zum Kurs zurück.

| ■ Aufzeichnungen in<br>Videocampus (Beta) |
|-------------------------------------------|
| Video hinzufügen                          |
| ✓ Testvideo                               |
| Zum Überblick                             |

**Hinweis:** Das Video wird im Hintergrund verarbeitet. Dies kann etwas Zeit in Anspruch nehmen. Aktualisieren Sie Ihren Kurs von Zeit zu Zeit. Wenn das Video mit einem **grünen Haken** versehen ist, kann es eingebunden werden.

3. Hochgeladenes Video in Moodle-Kurs einbinden

| Bearbeiten 👻                    |
|---------------------------------|
| Material oder Aktivität anlegen |
| Bearbeiten 👻                    |
|                                 |

Um das Video nun einzubinden, klicken Sie im gewünschten Themenblock in Ihrem Kurs auf **"Material oder Aktivität anlegen"** 

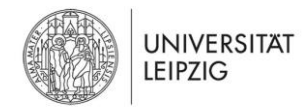

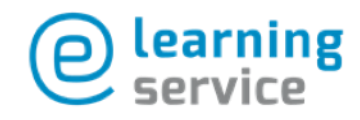

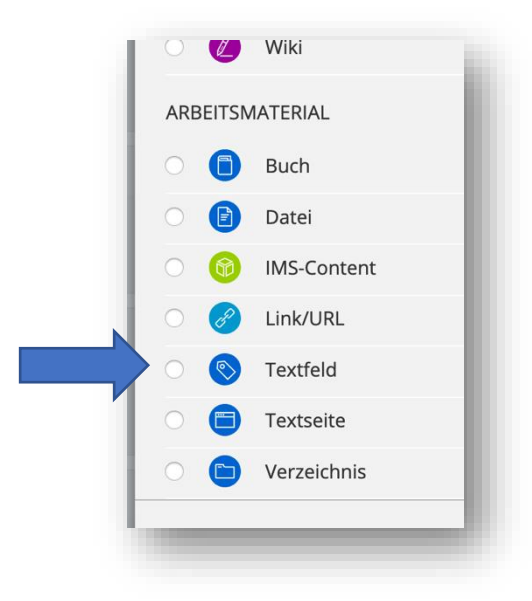

Wählen Sie das Arbeitsmaterial "Textfeld" aus.

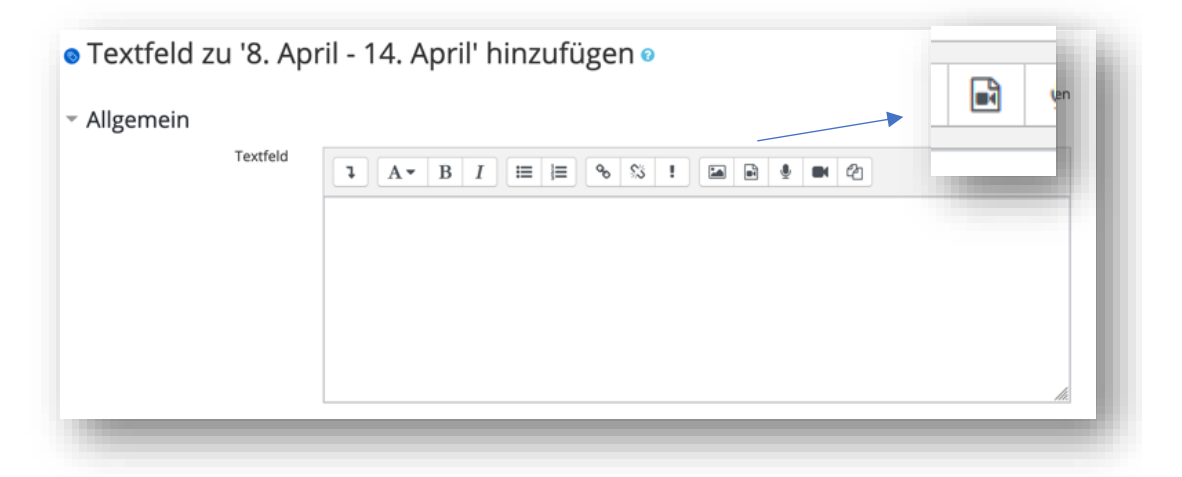

Im Textfeld klicken Sie nun auf das auf das Symbol "Audio/Videodatei einfügen oder bearbeiten".

| Vidagesmaue Teethure > Teetfold nu 9 April 14 April biomfügan<br>Medien einfügen | ×               |
|----------------------------------------------------------------------------------|-----------------|
| Link Video Audio<br>URL fa Video                                                 |                 |
| Alternative Mediendatei hinzufügen                                               | Datei auswählen |
| Darstellung     Enweiterte Einstellungen                                         |                 |
| Untertitel und Bildunterschriften                                                | _               |
| Medien einfügen                                                                  |                 |

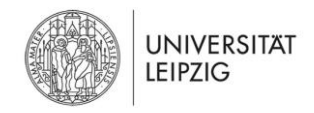

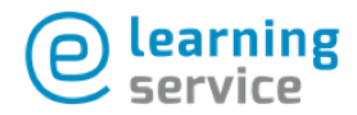

Es öffnet sich ein neues Fenster. Wählen Sie den Reiter **"Video"** und anschließend den Button **"Datei auswählen"** aus.

|   | Dateiauswahl           |                                         |
|---|------------------------|-----------------------------------------|
|   | 🗂 Dateien in Kursen    | с — — — — — — — — — — — — — — — — — — — |
|   | n Letzte Dateien       |                                         |
|   | 🏝 Datei hochladen      |                                         |
|   | n Meine Dateien        |                                         |
|   | Wikimedia Commons      |                                         |
| ~ | 🔲 Upgrade              | Testvideo.mp4                           |
| - | 📣 Videocampus          |                                         |
|   | 🕑 Eingebettete Dateien |                                         |
|   |                        |                                         |
|   |                        |                                         |
|   |                        |                                         |
|   |                        |                                         |
|   |                        |                                         |
|   |                        |                                         |
|   |                        |                                         |
|   |                        |                                         |

Klicken Sie nun links auf "Videocampus" und wählen Sie das gewünschte Video im rechten Fenster unter den hochgeladenen Videos aus.

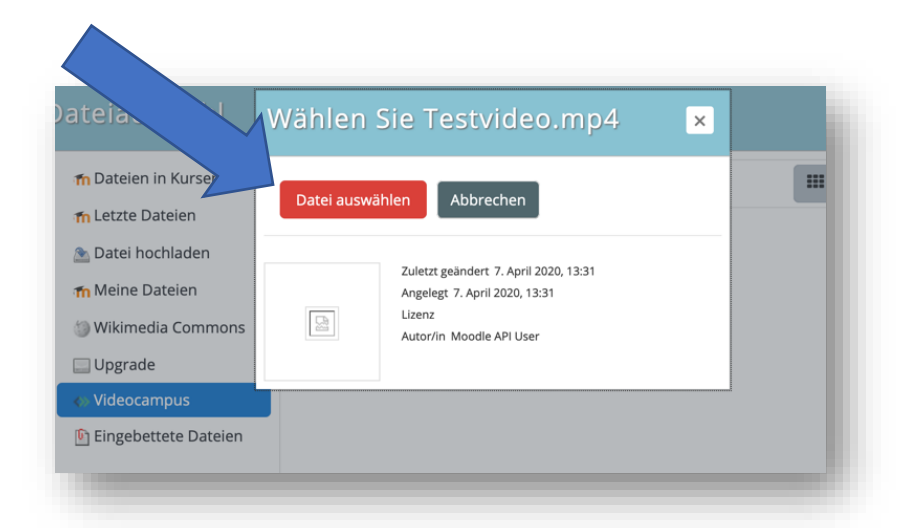

Ein neues Fenster öffnet sich. Bitte klicken Sie hier auf "Datei auswählen".

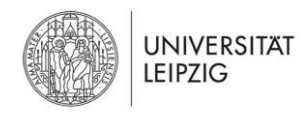

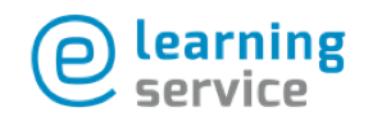

| 0           | Textfeld   |                                                               |
|-------------|------------|---------------------------------------------------------------|
|             |            | Kein Video mit unterstütztem Format und<br>MIME-Typ gefunden. |
| Weitere Ein | stellungen | l                                                             |
| Voraussetz  | ungen      |                                                               |
| Kompetenz   | en         |                                                               |
|             |            |                                                               |

Das Video ist nun eingebunden und erscheint in der Vorschau grau hinterlegt, wie im Screenshot.

Hinweis: Bitte ignorieren Sie die Fehlermeldung).

Klicken Sie abschließend auf "Speichern und zum Kurs".

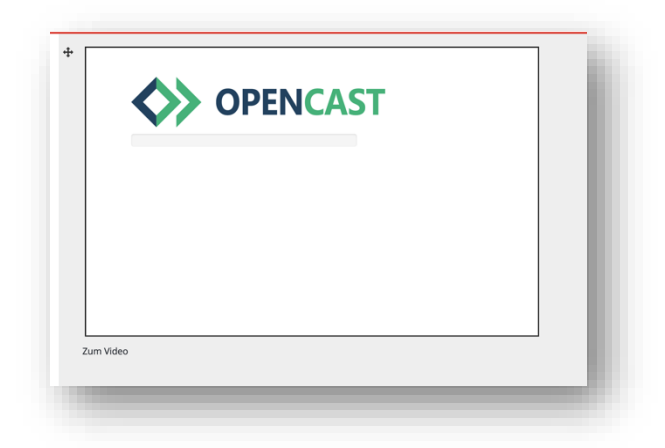

Das Video ist nun im Kurs eingebunden.

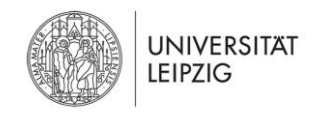

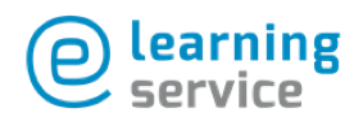

Dieses Dokument steht unter einer freien Creative Commons Lizenz:

CC BY-SA 4.0 – Namensnennung und Weitergabe unter gleichen Bedingungen

Bei Verwendung und Weiternutzung ist die Autorin wie folgt zu nennen: "Kamilla Skudelny und Franziska Brenner für die Universität Leipzig".

Das Logo des E-Learning-Services der Universität Leipzig und das Logo der Universität Leipzig sind markenrechtlich geschützt und nicht von der freien Lizenz umfasst. Veränderungen oder Erweiterungen des Dokuments sind nur unter Auslassung des Logos und konkreter Abstimmung mit der Autorin möglich.